## **CityCheers** X EXPRESS**CHECK**

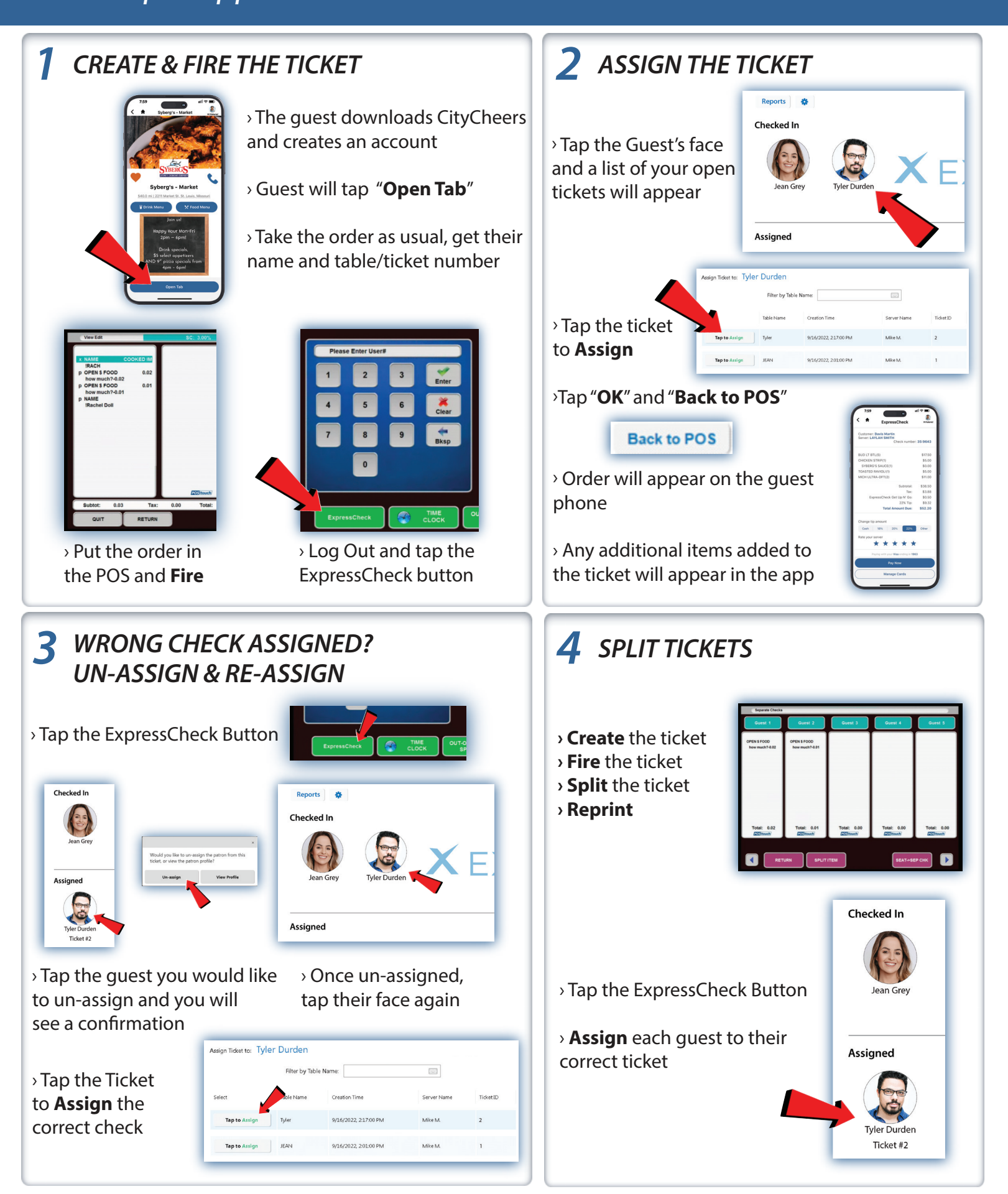